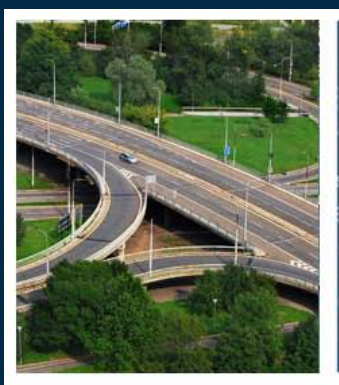

Roads Metals Buildings Cadastre Buildings Ises Roads Mere S Gas Oil Power Generation s Cass Oil Power Generation s Factories United Roads Meins Buildings Water Water Waterwett Communicat Bridges Metals

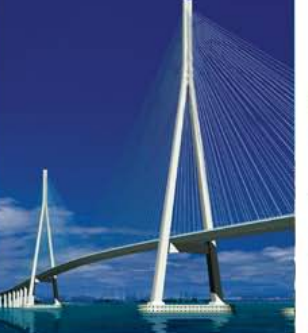

Bridges Roads Metals Building tilities Cadastre Factories Campuses Minice Transit Power Generation hications Wastewater com nd Development Mining Buil Minice Campuses Roads Oil Metals Factories Wastewater Metals

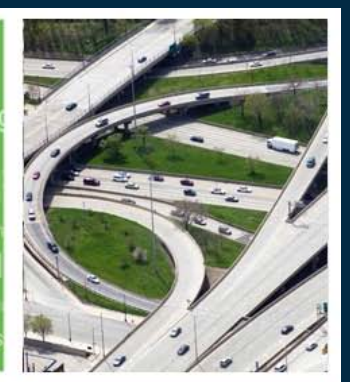

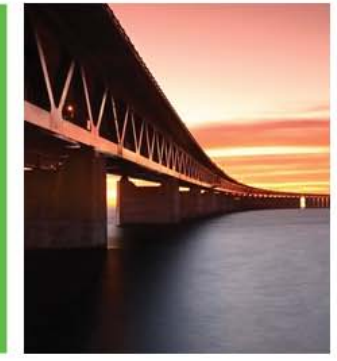

Roads Mattel Buildings Cadastre USES Roads Mattel Ses Roads Mattel Sevelopment Mining Oil Factories Roads Matter Westmann Water Westmann Communi

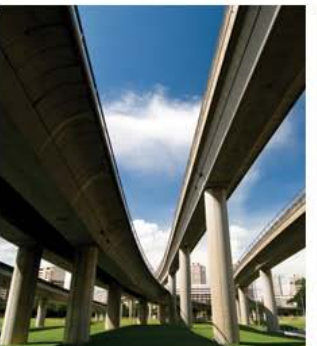

www.bentley.com

Working toget

Subsurface Utility and Clash Detection

BENTLEY USER GROUP DENMARK

Robert Nice – Bentley Systems

bentleyuser.d

• How many conflicts are here?

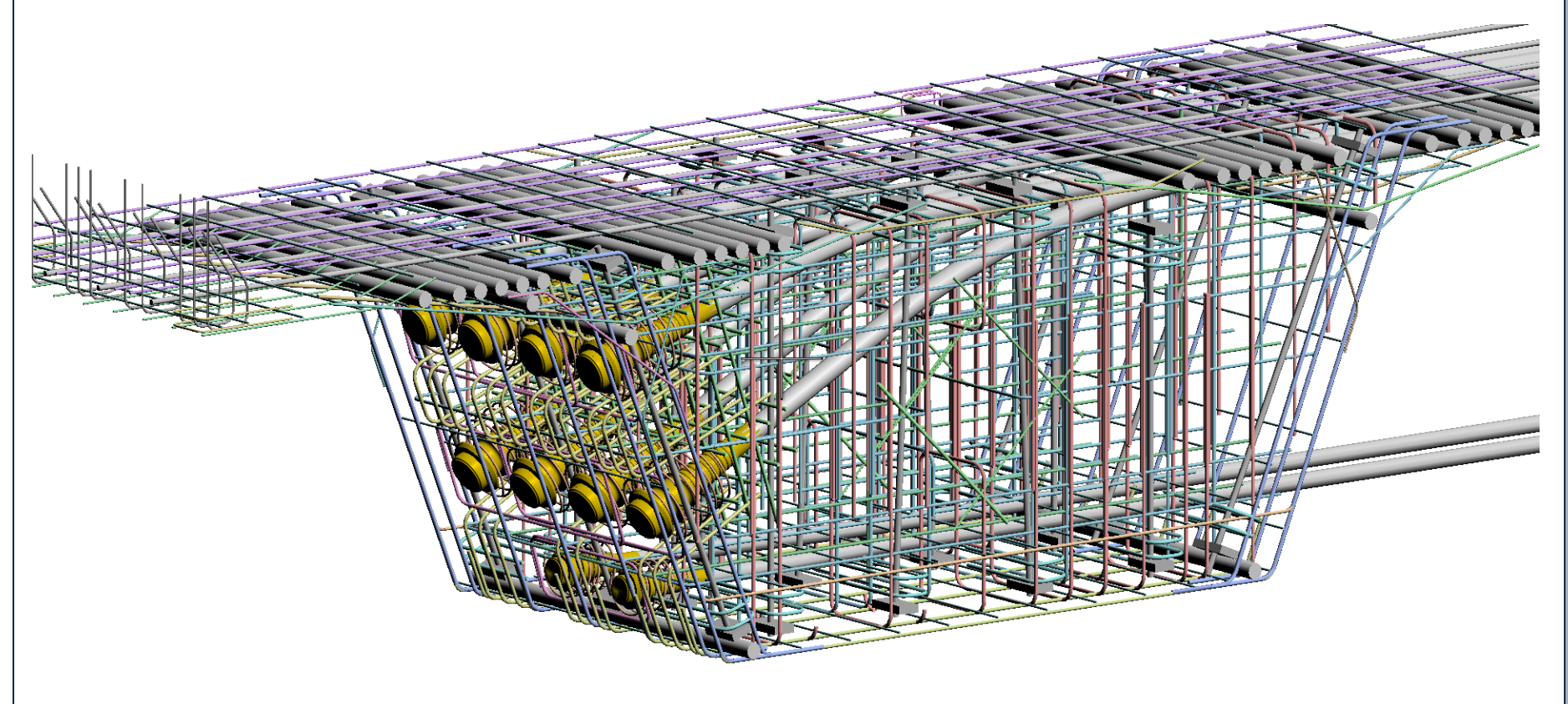

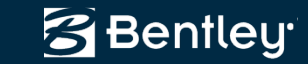

- The real power of ProjectWise Navigator / MicroStation
- The clash detection tool allows you to identify sets of 3D graphical elements and to detect clashes between these 3D object element sets.
- Ability to interactively and graphically review these clashes, annotate or markup particular clashes, and assign them for follow-up.

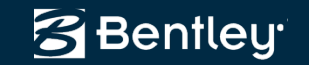

 Clash Detection works by examining 2 separate groups of 3D data (i.e. Set A and Set B) to be used for the detection of physical clashes and <u>clearance</u> problems between the elements.

| Clash Detection - Untitled J | ob                                                     |   |                     |          |
|------------------------------|--------------------------------------------------------|---|---------------------|----------|
| Job Results                  |                                                        |   |                     |          |
| Ŭ ₩ % ×                      | Levels                                                 | * | Set A               | *        |
|                              | (none)     Level 4     Level 5     Level 6     Level 7 | • | Soft Clearance: 0.0 | 000 Feet |
|                              | Level 8                                                |   | Set B               | *        |
|                              | Level 9<br>Level 10                                    | - | Soft Clearance: 0.0 | 000 Feet |
|                              | References     Named Groups                            | * | ⊜ Level 12          |          |
|                              |                                                        |   | Process             | Close    |

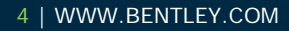

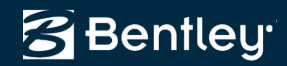

- Each Clash analysis must be created as its own unique job.
- Each job will have a Set A group of elements and Set B group of elements

|                               |                        | -   |                 |             |
|-------------------------------|------------------------|-----|-----------------|-------------|
|                               |                        |     |                 |             |
| Clash Detection - Untitled Jo | b                      |     | 1000            |             |
| Job Results                   |                        |     |                 |             |
| 203 BX                        | Criteria Rules Results |     |                 |             |
| S Lvi 10-12                   | Sevels                 | ~   | Set A           | ^           |
|                               | (none)                 | •   | Soft Clearance: | 0.0000 Feet |
|                               | S lovel 4              |     | Self Check      |             |
|                               | level 5                |     | S Level 10      |             |
|                               | Level 6                |     | S Level 10      |             |
|                               | Level 7                |     |                 |             |
|                               | Evel 8                 |     | Set B           | ~           |
|                               | Sevel 9                |     |                 |             |
|                               | Sevel 10               | Ŧ   | Soft Clearance: | 0.0000 Feet |
|                               |                        |     | Self Check      |             |
|                               | 🖻 References           | *   | Sevel 12        |             |
|                               | Named Groups           | *   |                 |             |
|                               |                        |     |                 |             |
|                               |                        | - 2 | Process         | Close       |
|                               |                        | _   |                 |             |

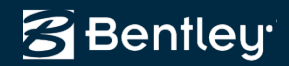

## **Clash Detection – Criteria Tab**

- The Criteria tab is used to select Levels, References or Named Groups to be included in the clash detection job.
- Elements in Set A and Set B can be specified by dragging and dropping Levels, References or Named Groups into the appropriate set

| Clash Detection - Untitled Jo | ab                                                                                                    |   |                                            |            |
|-------------------------------|----------------------------------------------------------------------------------------------------|---|--------------------------------------------|------------|
| Job Results                   |                                                                                                    |   |                                            |            |
| C □ □ □ □ □ ×                 | Criteria Rules Results                                                                                   | ^ | Set A                                      | *          |
|                               | <ul> <li>➢ (none)</li> <li>➢ Level 4</li> <li>➢ Level 5</li> <li>➢ Level 6</li> <li>➢ Level 7</li> </ul> | • | Soft Clearance: 0<br>Self Check<br>Evel 10 | .0000 Feet |
|                               | Evel 8                                                                                                   |   | Set B                                      | ^          |
|                               | Level 10                                                                                                 | Ŧ | Soft Clearance:                            | .0000 Feet |
|                               | References     Named Groups                                                                              | * | i Level 12 €                               |            |
|                               |                                                                                                    |   | Process                                    | Close      |

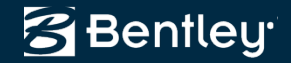

# **Clash Detection – Criteria Tab**

- Soft Clearance specifies a "clearance window" around the 3D elements in Set A or Set B
- Example, if the elements in Set B get closer than the 200mm, soft clearance value set for Set A then a clash will be reported, this is considered a "clearance clash"
- If elements in Set B physically touch elements in Set A the clash is considered a "hard clash"

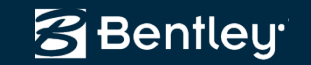

#### **Clash Detection – Rules**

- Tolerance -Sets the allowable distance used to eliminate interferences between components that only touch.
- Suppress Clashes between elements that are touching If on, ignores elements that are within the tolerance, such as when a bolt is connected to nut.

| Criteria Rules Results                                                                                                    |                            |             |
|----------------------------------------------------------------------------------------------------|----------------------------|-------------|
| Touching Elements                                                                                                    |                            |             |
| Tolerance: 0.001 Fee                                                                                                    | et                         |             |
| V Suppress clashes between                                                                                                    | elements that are touching |             |
| Suppression Rules                                                                                                    |                            |             |
| 📑 New 📑 Duplicate 📓                                                                                                    | Delete                     | 🗈 Up 🖶 Down |
| Check rules to activate (applie                                                                                                    | ed in the order shown)     |             |
| Suppress clashes within the suppress clashes within the suppress clashes within the suppress clashes within the super-super-super | e same level               |             |
|                                                                                                    | Process                    | Close       |

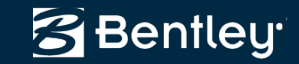

#### **Clash Detection – Rules**

 Suppression Rules -Used when a high number of clashes are found and more sophisticated analysis is needed to reduce the number of clashes.

| 늘 Clash Detection - Untitled                                                                                                    | Job                                                                                                    | Rules Template                                                                                                    |
|----------------------------------------------------------------------------------------------------|----------------------------------------------------------------------------------------------------|----------------------------------------------------------------------------------------------------|
| Job Results                                                                                                    |                                                                                                    | Pula Sat                                                                                                    |
| 1 🛛 🗞 📑 🗙                                                                                                    | Criteria Rules Results                                                                                                    | Suppress Clashes (Generic)                                                                                                    |
| Image: Second second secon | Criteria       Rules       Results         Touching Elements       Tolerance:       0.0010       Feet         Image: Suppress clashes between elements that are touching       Suppression Rules       Suppression Rules         Image: Rew Image: Duplicate Image: Duplicate Image: Duplicate Image: Duplicate Image: Revel       Delete       Check rules to activate (applied in the order shown)         Image: Suppress clashes within the same level       Image: Revel       Image: Revel | Rule Set         Suppress Clashes (Generic)         Select a rule template to use when creating the new rule         Suppress clashes with elements in a specific model or file         Suppress clashes with elements in specific levels         Suppress clashes with elements in two specific files         Suppress clashes with elements in two specific files         Suppress clashes with in the same level         Suppress clashes with elements that have a specific property value.         Suppress clashes between elements with the same property value.         Suppress clashes between elements that have property value.         Suppress clashes between elements that have property value.         Suppress clashes between elements that have property value.         Suppress clashes between elements that have points on the same         Image: the suppress clashes between elements that have points on the same         Image: the suppress clashes between elements that have points on the same         Rule description |
|                                                                                                    |                                                                                                    | Create Cancel                                                                                                    |

Bentley<sup>.</sup>

## **Clash Detection - Results**

- Any clash that is found is reported in the Results tab
- Each clash is named and classified by type, Clearance clash or Hard clash

| Clash Detection - pipes (4 c | lashes)                          |                                          |                                             |                  |           | 1                                              |                                                                           |           | • X      |
|------------------------------|----------------------------------|------------------------------------------|---------------------------------------------|------------------|-----------|------------------------------------------------|---------------------------------------------------------------------------|-----------|----------|
| Job Results                  | Criteria R                       | ules F                                   | Results                                     |                  |           |                                                |                                                                           |           |          |
| 🤝 pipes                      | X X                              | en en en en en en en en en en en en en e | Ħ                                           |                  |           |                                                |                                                                           |           |          |
|                              |                                  | Name                                     | Status                                      | Туре             | Clearance | Assigned To                                    | Found By                                                                  | Found On  | Accepte  |
|                              | <u>۲</u>                         | Clash 1                                  | New                                         | Hard             | Less Than |                                                | Corey.Johnson                                                             | 2010-10-1 |          |
|                              | C                                | Clash2                                   | New                                         | Hard             | Less Than |                                                | Corey.Johnson                                                             | 2010-10-1 |          |
|                              | C                                | Clash3                                   | New                                         | Hard             | Less Than |                                                | Corey.Johnson                                                             | 2010-10-1 |          |
|                              | 0                                | Clash4                                   | New                                         | Hard             | Less Than |                                                | Corey.Johnson                                                             | 2010-10-1 |          |
|                              | Elem<br>Element                  | ent In                                   | ıfo                                         |                  |           | Element Info                                   | ) B                                                                       |           | ^        |
|                              | Po                               | intEnt                                   | ity2d                                       |                  | <u>^</u>  | Point                                          | Entity2d                                                                  |           | <b>^</b> |
|                              | ID<br>Wid<br>Heig<br>Sha<br>Slop | th<br>ght<br>pe<br>pe                    | P5<br>16.000<br>16.000<br>Circula<br>2.1162 | 0<br>0<br>r<br>6 |           | ID<br>Utility N<br>X Dimer<br>Y Dimer<br>Shape | Wat offsite<br>ame Proposed W<br>nsior 12.0000<br>nsior 12.0000<br>Circle | later     | -        |
|                              |                                  |                                          |                                             |                  |           |                                                | Process                                                                   | Clo       | se       |

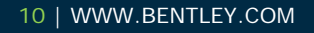

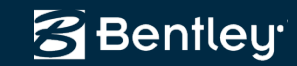

## **Clash Detection - Results**

- Detailed information for conflicting elements is shown in the bottom portion of the dialog
- Notice, in this case a 16" (400mm)storm sewer pipe is clashing with an 12" (300mm)water line

| Clash Detection - pipes (4 cl | ashes)           |                                        |                                             |                     |           | 1                                            |                                                                   |           | ×          |
|-------------------------------|------------------|----------------------------------------|---------------------------------------------|---------------------|-----------|----------------------------------------------|-------------------------------------------------------------------|-----------|------------|
| Job Results                   |                  |                                        |                                             |                     |           |                                              |                                                                   |           |            |
| 1 🛛 🖕 🖃 🗙                     | Criteria         | Rules F                                | Results                                     |                     |           |                                              |                                                                   |           |            |
| 💝 pipes                       | XX               | <u> II (</u>                           | Ħ                                           |                     |           |                                              |                                                                   |           |            |
|                               |                  | Name                                   | Status                                      | Туре                | Clearance | Assigned To                                  | Found By                                                          | Found On  | Accepte    |
|                               |                  | Clash1                                 | New                                         | Hard                | Less Than |                                              | Corey.Johnson                                                     | 2010-10-1 |            |
|                               |                  | Clash2                                 | New                                         | Hard                | Less Than |                                              | Corey.Johnson                                                     | 2010-10-1 |            |
|                               |                  | Clash3                                 | New                                         | Hard                | Less Than |                                              | Corey.Johnson                                                     | 2010-10-1 |            |
|                               |                  | Clash4                                 | New                                         | Hard                | Less Than |                                              | Corey.Johnson                                                     | 2010-10-1 |            |
|                               |                  |                                        |                                             |                     |           |                                              |                                                                   |           |            |
|                               | •                |                                        |                                             |                     |           |                                              |                                                                   |           | ۴.         |
|                               | () El            | ement II                               | ıfo                                         |                     |           |                                              |                                                                   |           | ~          |
|                               | Elem             | ent Info A                             |                                             |                     |           | Element Info                                 | B                                                                 |           |            |
|                               |                  | PointEnt                               | ity2d                                       |                     | * *       | Point                                        | Entity2d                                                          |           | <u>∧</u> _ |
|                               | H<br>H<br>S<br>S | D<br>Vidth<br>Height<br>Shape<br>Slope | P5<br>16.000<br>16.000<br>Circula<br>2.1165 | )0<br>)0<br>ar<br>& |           | ID<br>Utility N<br>X Dime<br>Y Dime<br>Shape | Wat offsite<br>Proposed Wasior 12.0000<br>nsior 12.0000<br>Circle | later     | •          |
|                               |                  |                                        |                                             |                     |           |                                              | Process                                                           | Clo       | se         |

Bentley

#### **Demonstration**

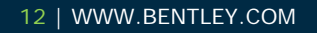

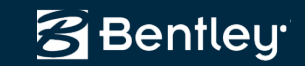